# Anleitung

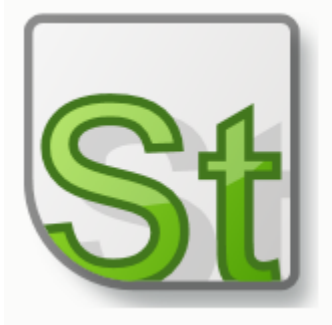

# Meine Steuern MyDATEV Privat

KANZLEI BONKHOFF beraten steuern optimieren

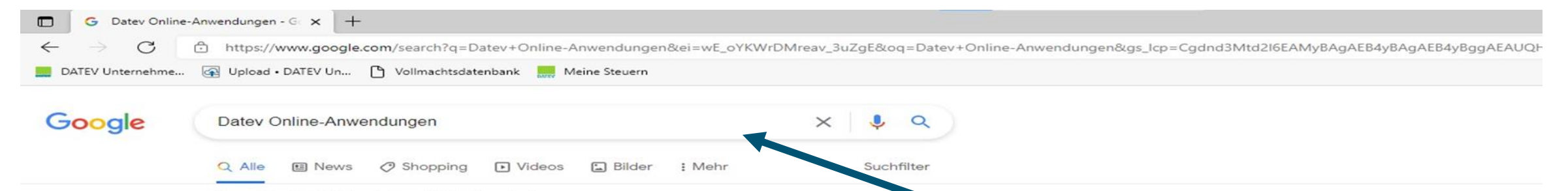

Ungefähr 418.000 Ergebnisse (0,41 Sekunden)

#### Anzeige · https://www.datev.de/ \*

#### DATEV - Ihr Partner - Jetzt selbst überzeugen

**DATEV** steht für qualitativ hochwertige Softwarelösungen und IT-Dienstleistungen. Herausforderungen gemeinsam meistern. **DATEV** hilft Ihnen mit der passenden Lösung. Unterstützend. Zielführend. Transparent. Komfortabel. Übersichtlich. Führend. Flexibel.

#### Digitale DATEV-Kanzlei

Für Unternehmen bietet die digitale Zusammenarbeit viele Vorteile.

#### Steuerberater

Informieren Sie sich jetzt zu den Top-Themen für Steuerberater

#### Restart & Unterstützung

Das Konjunkturpaket richtig nutzen. Hier passende Angebote & Infos!

#### DATEV-Marktplatz

Die zentrale Plattform für ergänzende Softwarelösungen.

## 1. Bei Google "DATEV online Anwendungen" eingeben

https://www.datev.de > web > mydatev > online-anwen ... \*

#### Online-Anwendungen - Datev

Die Online-Anwendungen von DATEV unterstützen bei der täglichen Arbeit ode Informationen für Sie, Ihre Mandanten und Spezialisten.

#### DATEV Unternehmen online

DATEV Unternehmen online: die Plattform für den Beleg-, Daten ...

Service-Anwendungen online Über die Service-Anwendungen online können Sie viele ...

## DATEV Arbeitnehmer online ...

DATEV Arbeitnehmer online ...

Weitere Ergebnisse von datev.de »

DATEV Meine Steuern Wenn Sie DATEV Meine Steuern noch nicht kennen, finden Sie ...

DATEV Lernplattform online Die neue Lernplattform ist der zentrale Speicherort für Ihre ...

DATEV Upload online Dokumente scannen, heften, drehen und in DATEV ...

## 2. Den zweiten Link auf der Seite auswählen

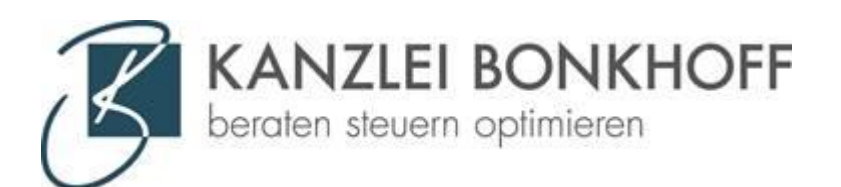

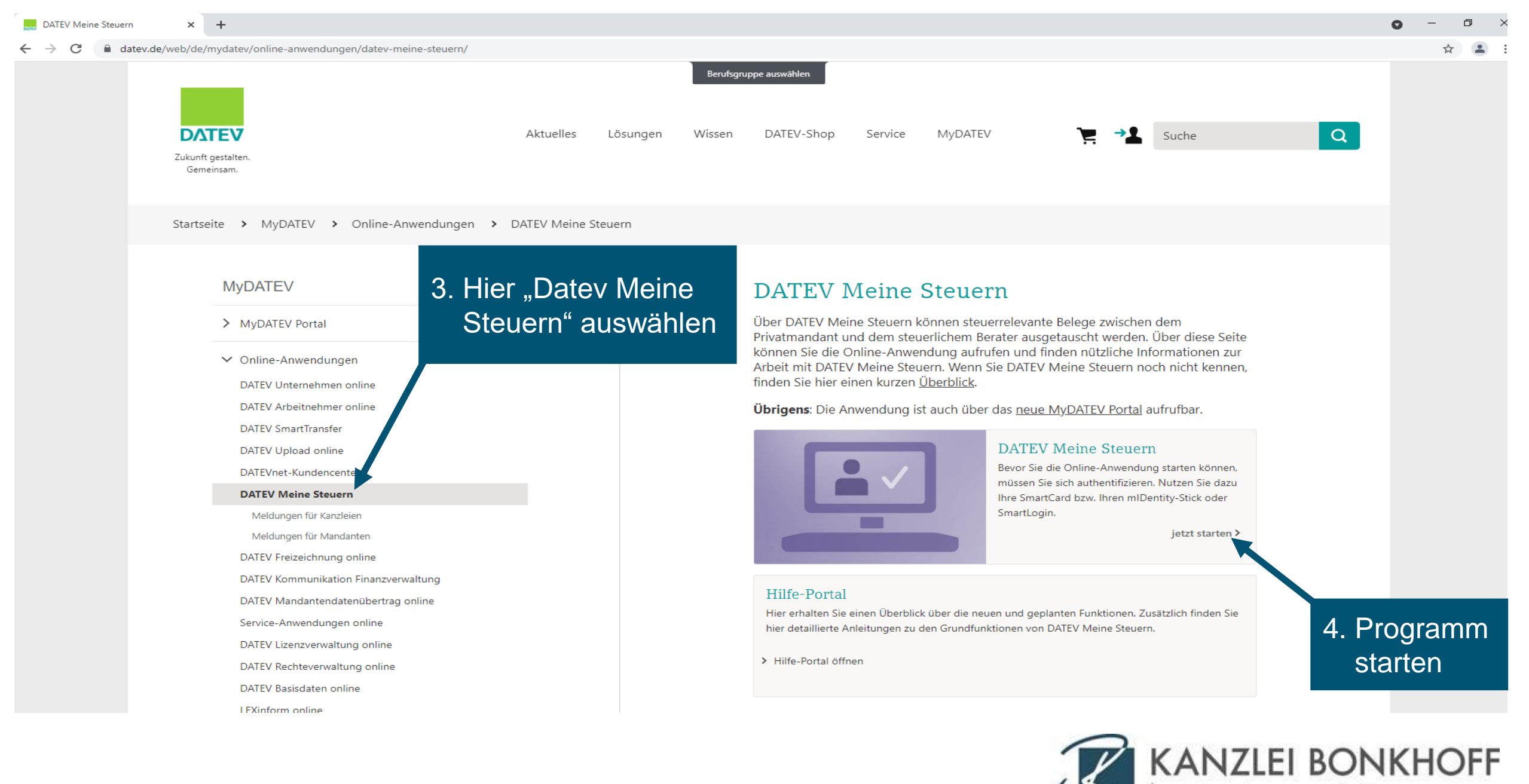

beraten steuern optimieren

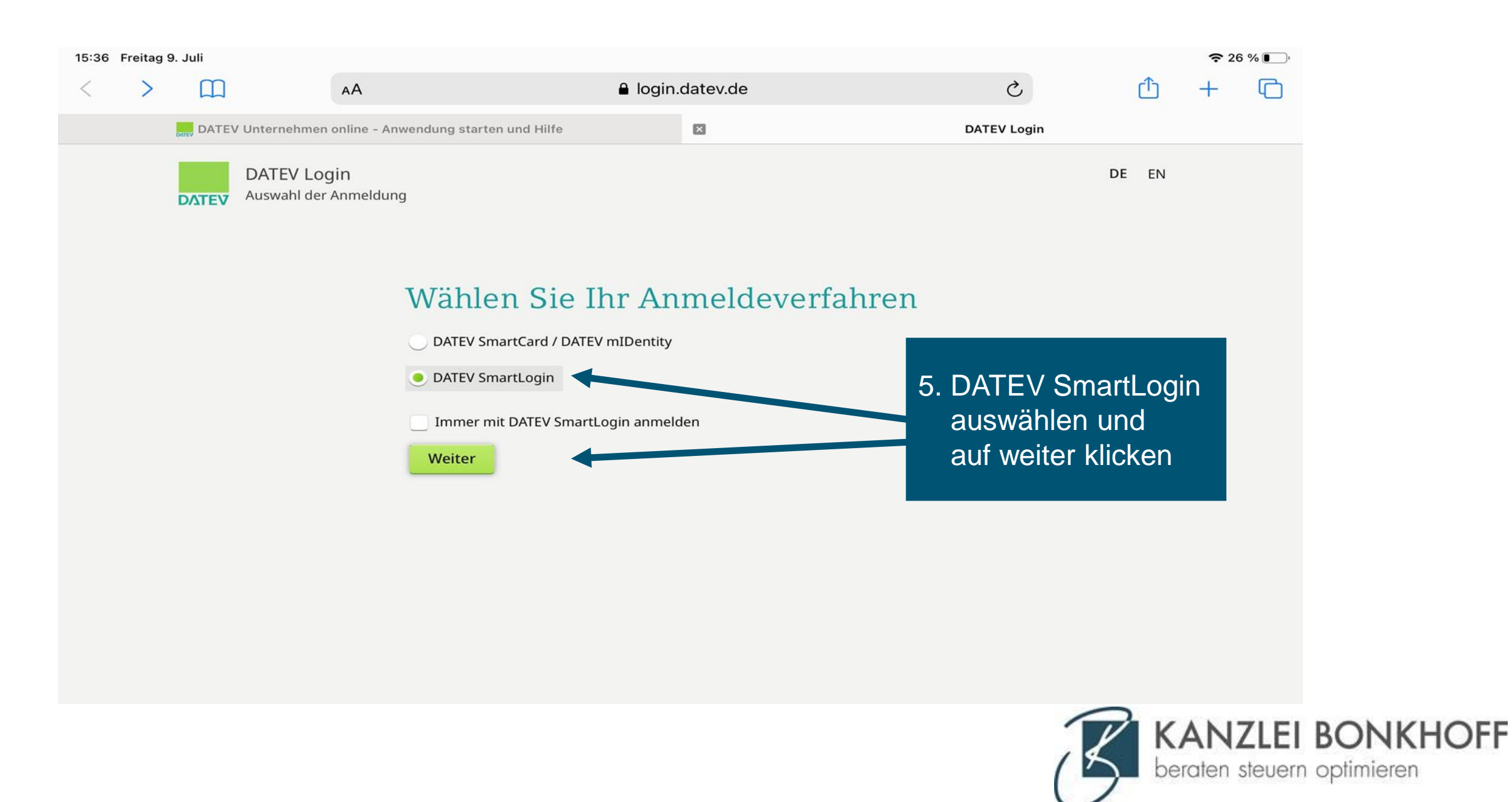

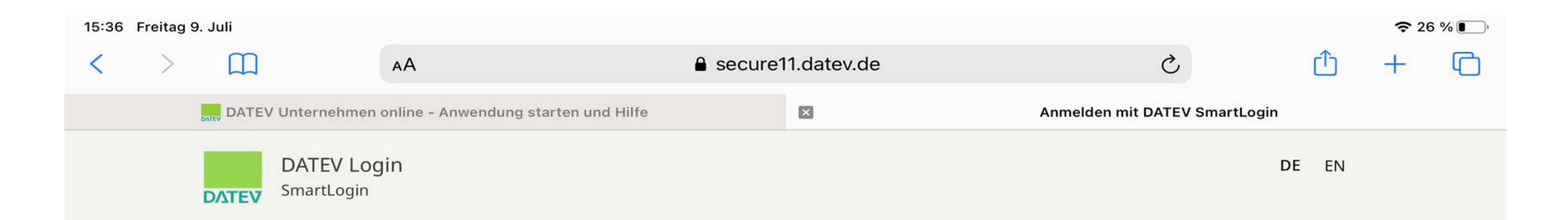

## Anmelden mit DATEV SmartLogin

Scannen Sie folgenden QR-Code mit Ihrer DATEV SmartLogin App, um sich an der gewünschten Anwendung anzumelden.

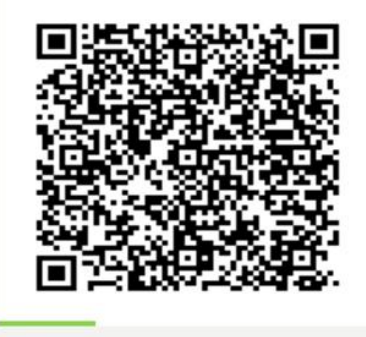

SmartLogin-App öffnen

Für diese Funktion benötigen Sie SmartLogin auf diesem Gerät

 Den QR-Code mit der SmartLogin-App auf Ihrem Handy scannen.
So werden Sie automatisch angemeldet

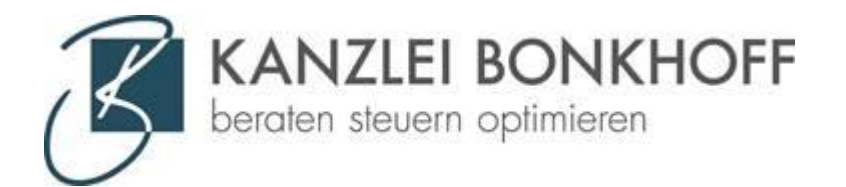

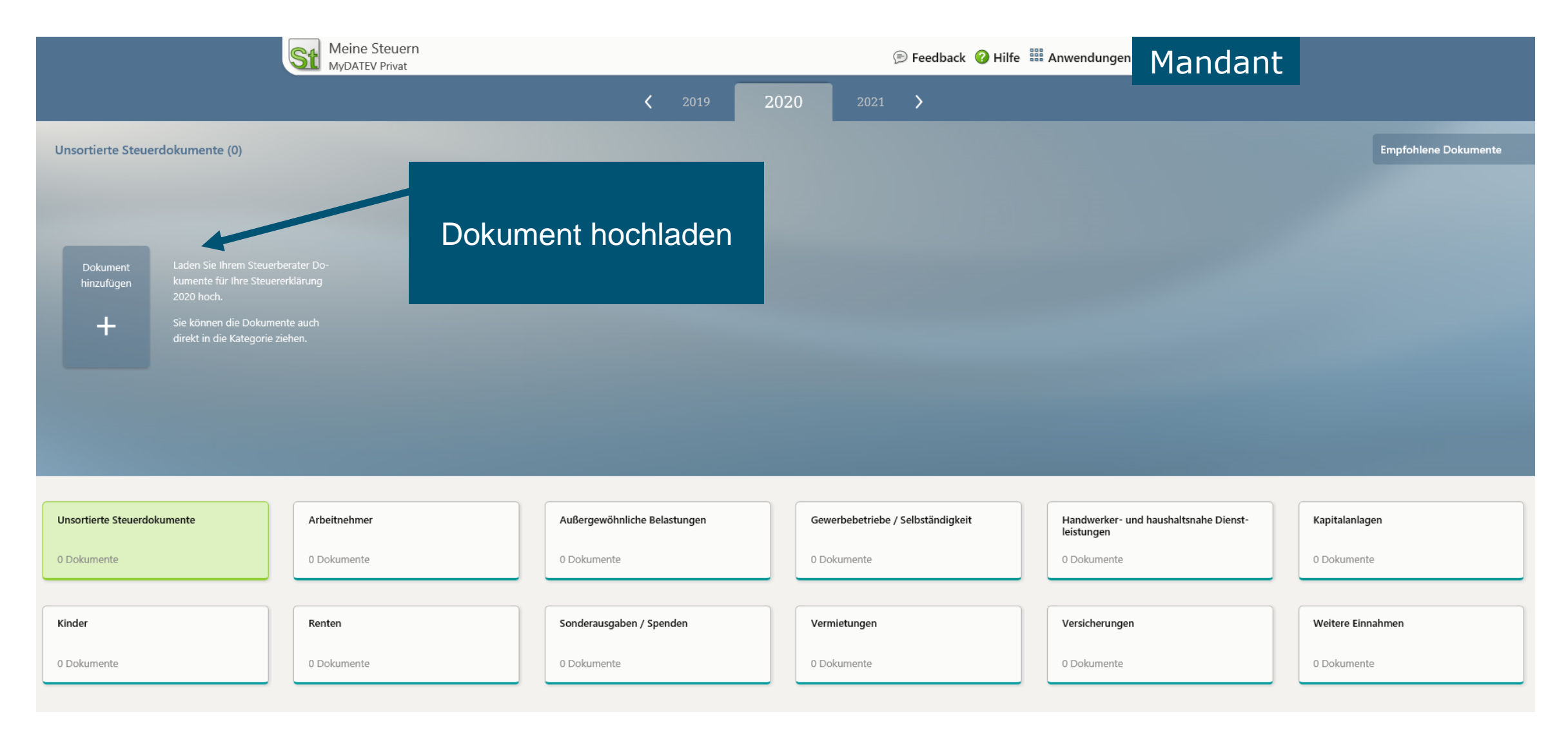

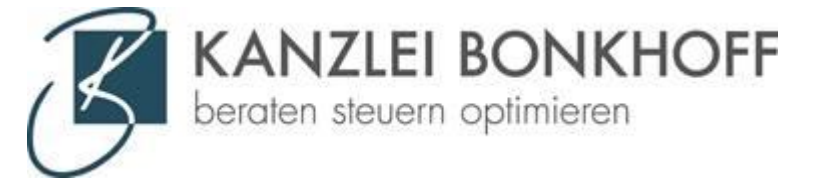

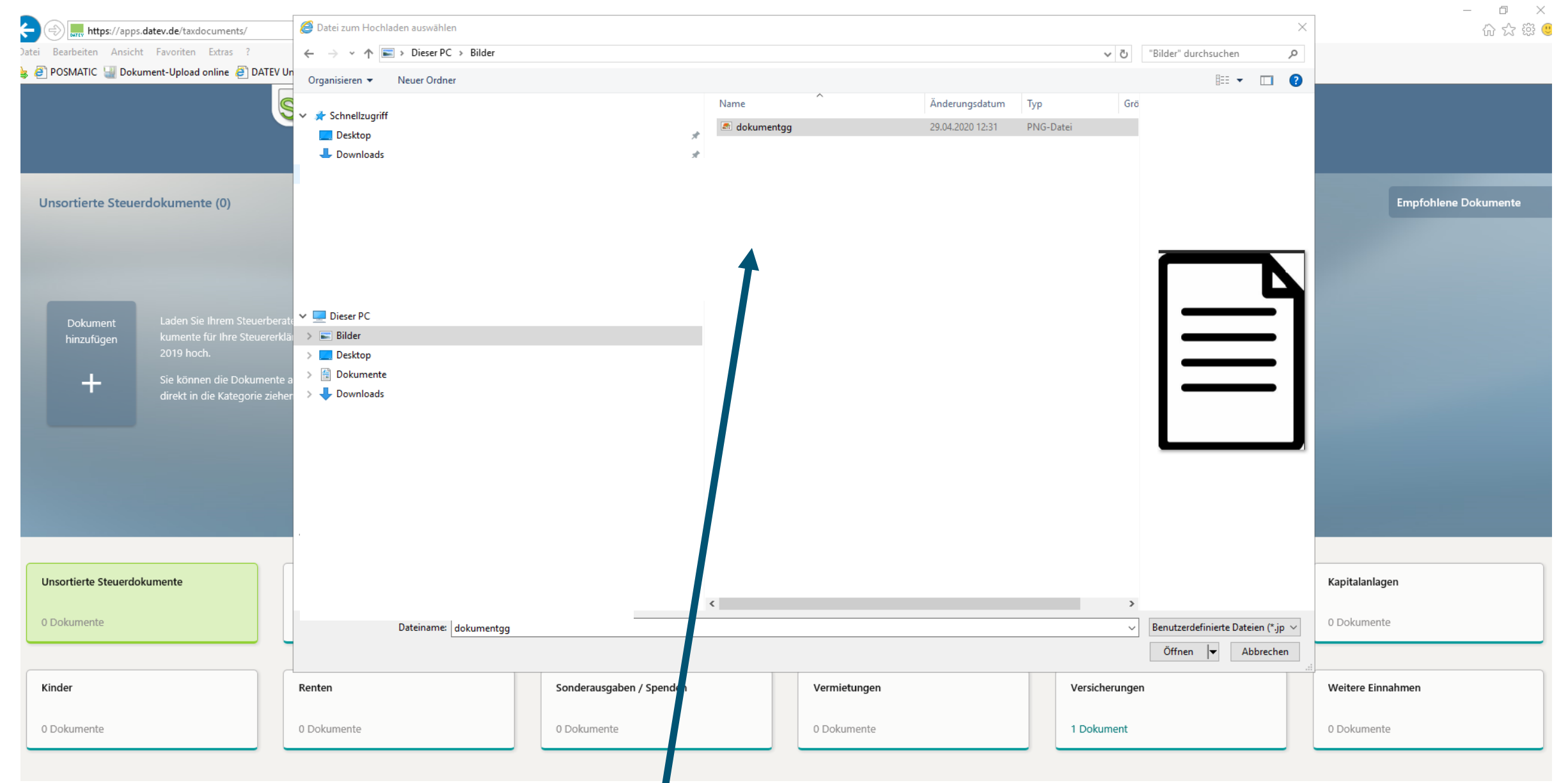

## Dokument auswählen und hochladen

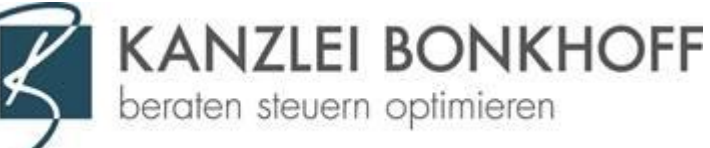

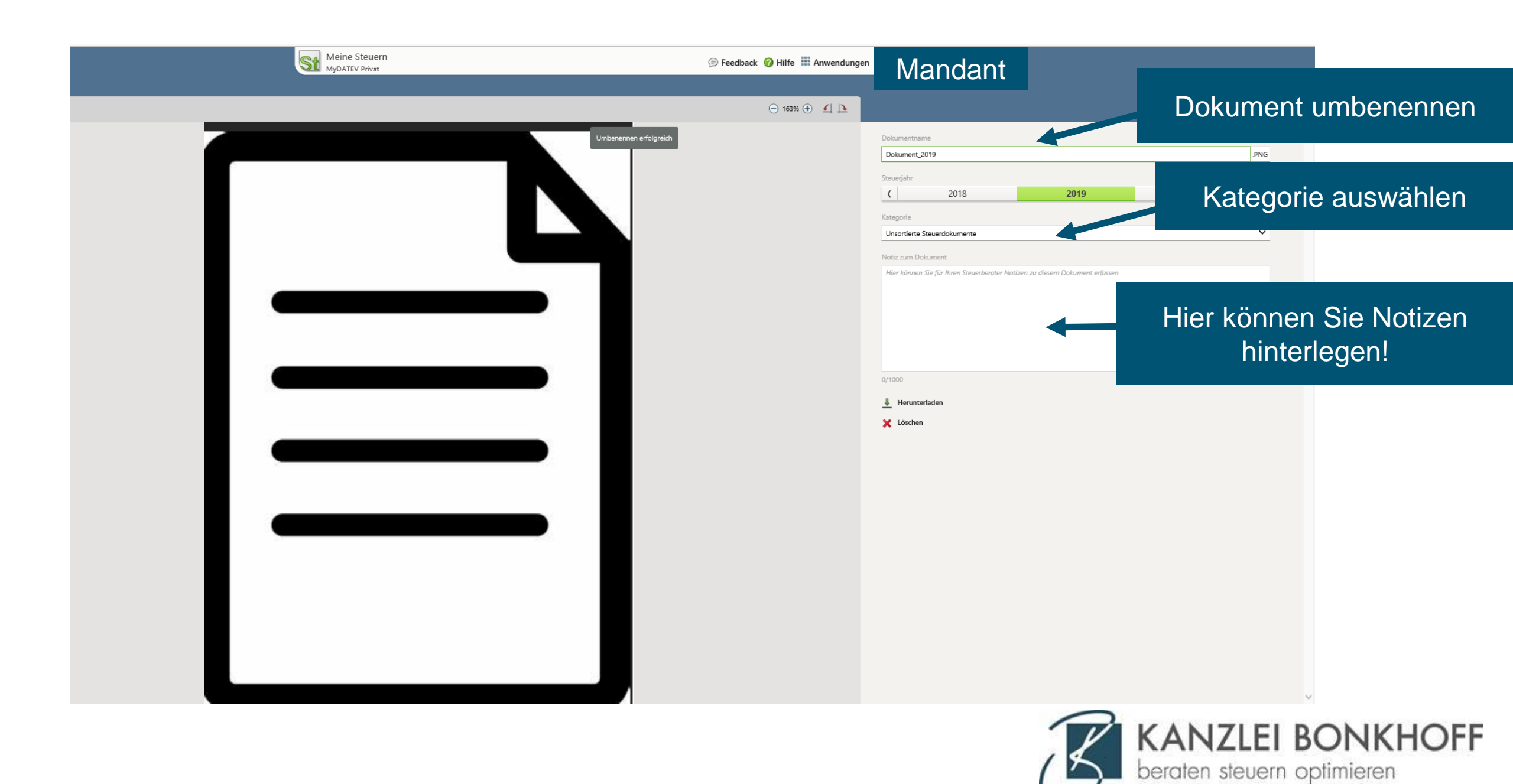

# Upload mit dem Handy: 2 Apps installieren

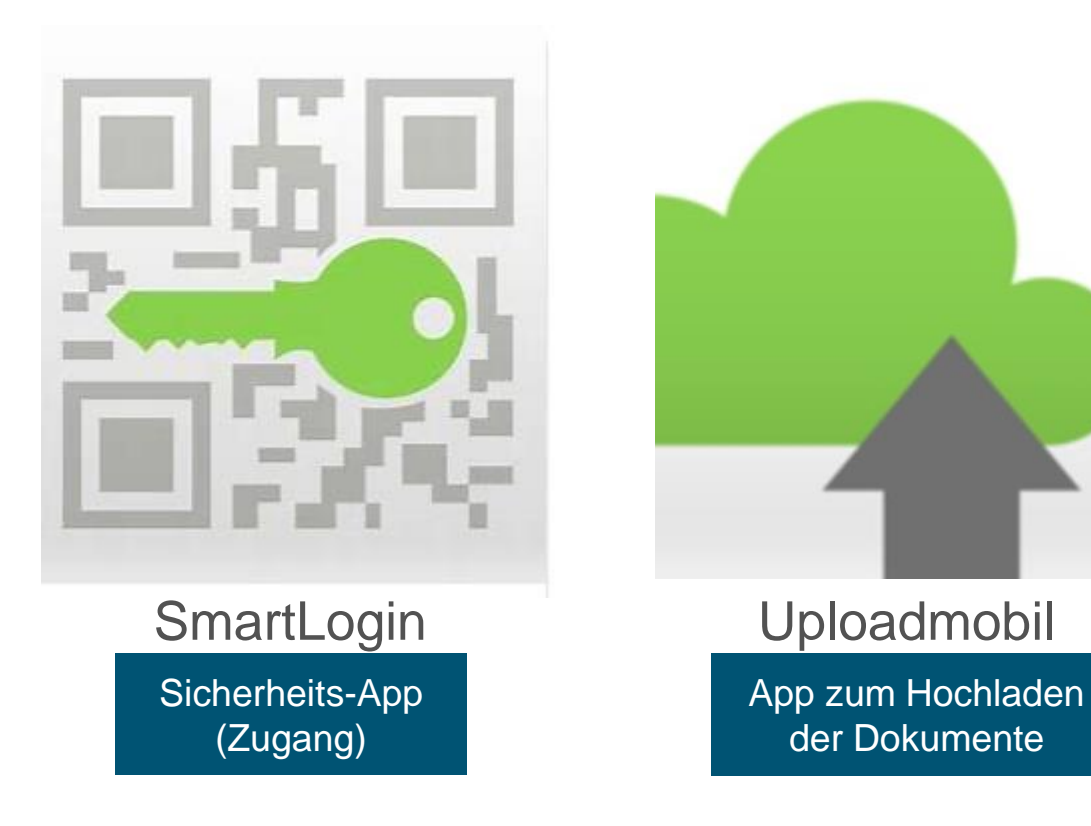

Apple: AppStore Android: GooglePlayStore

## - Apps herunterladen!

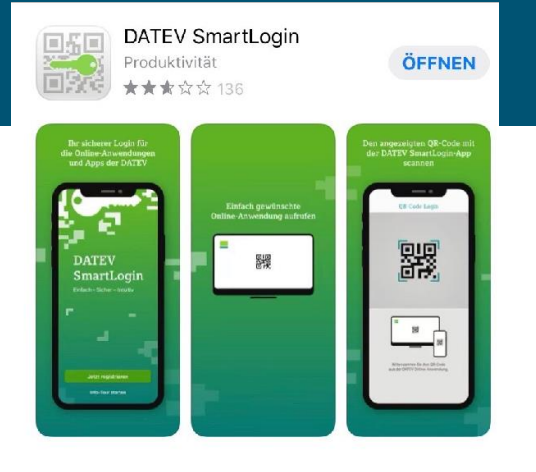

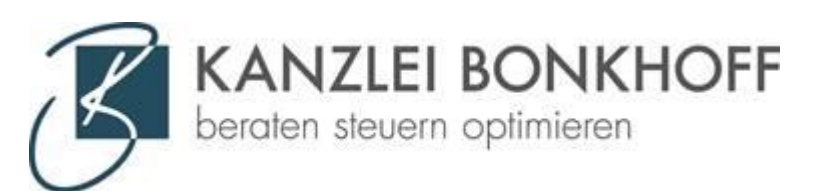

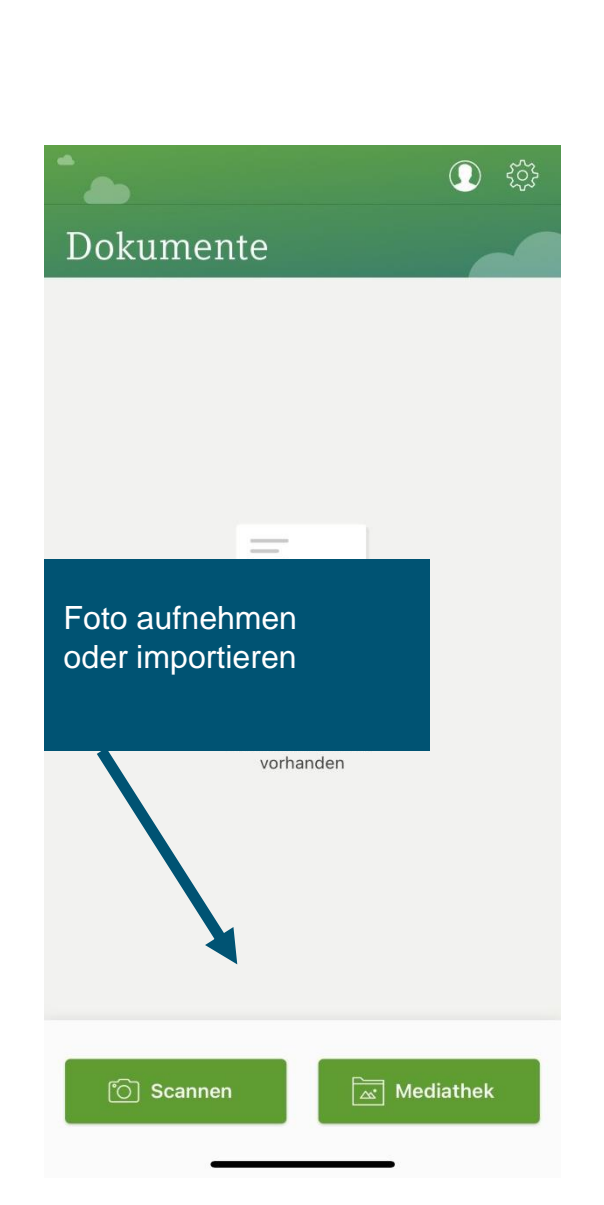

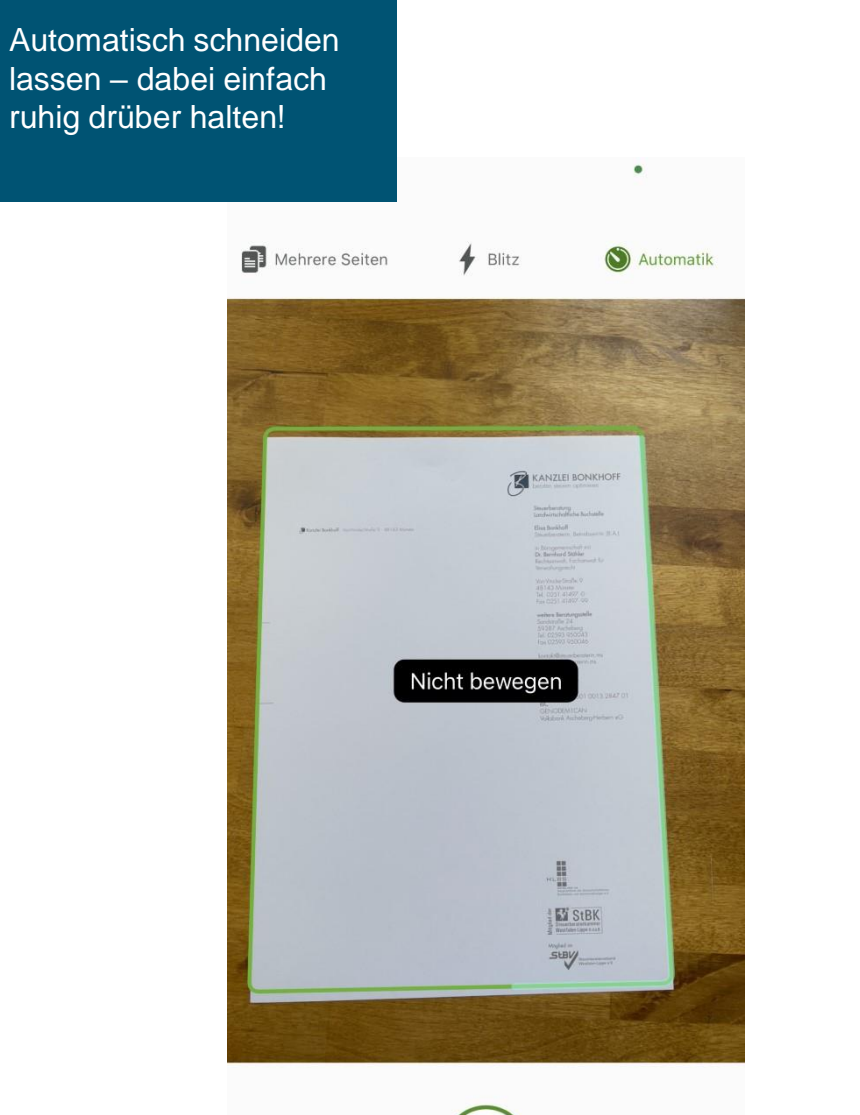

Abbrechen

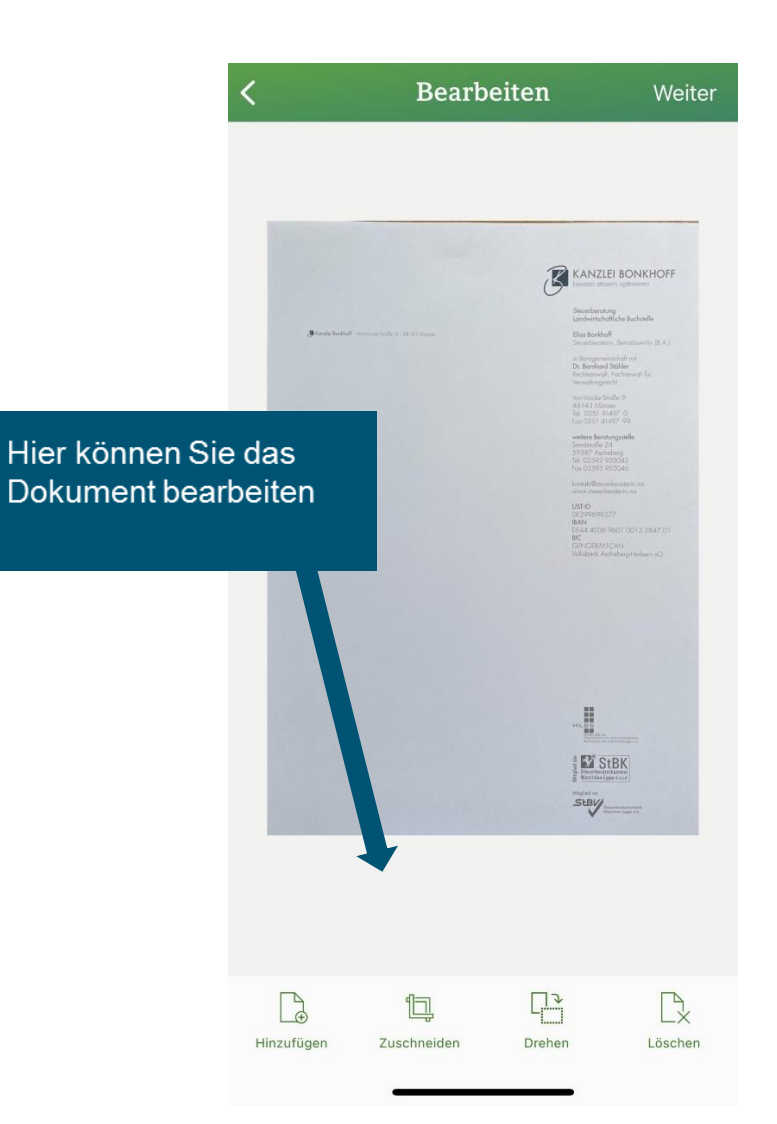

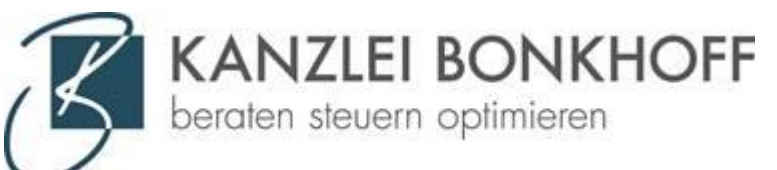

#### Ziel auswählen

- Anwendung
- Person
- Steuerjahr
- Kategorie
- ggf. Unterkategorie

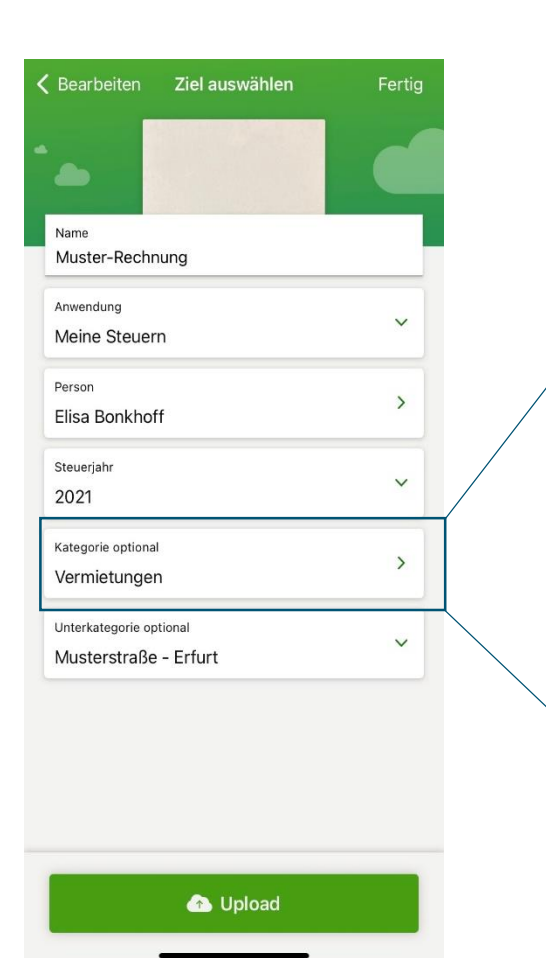

Unsortierte Dokumente Arbeitnehmer Außergewöhnliche Belastungen Gewerbebetriebe/Selbstständigkeit Handwerker- und haushaltsnahe Dienstleistungen Kapitalanlagen Kinder Renten Sonderausgaben/Spenden Vermietungen Versicherungen

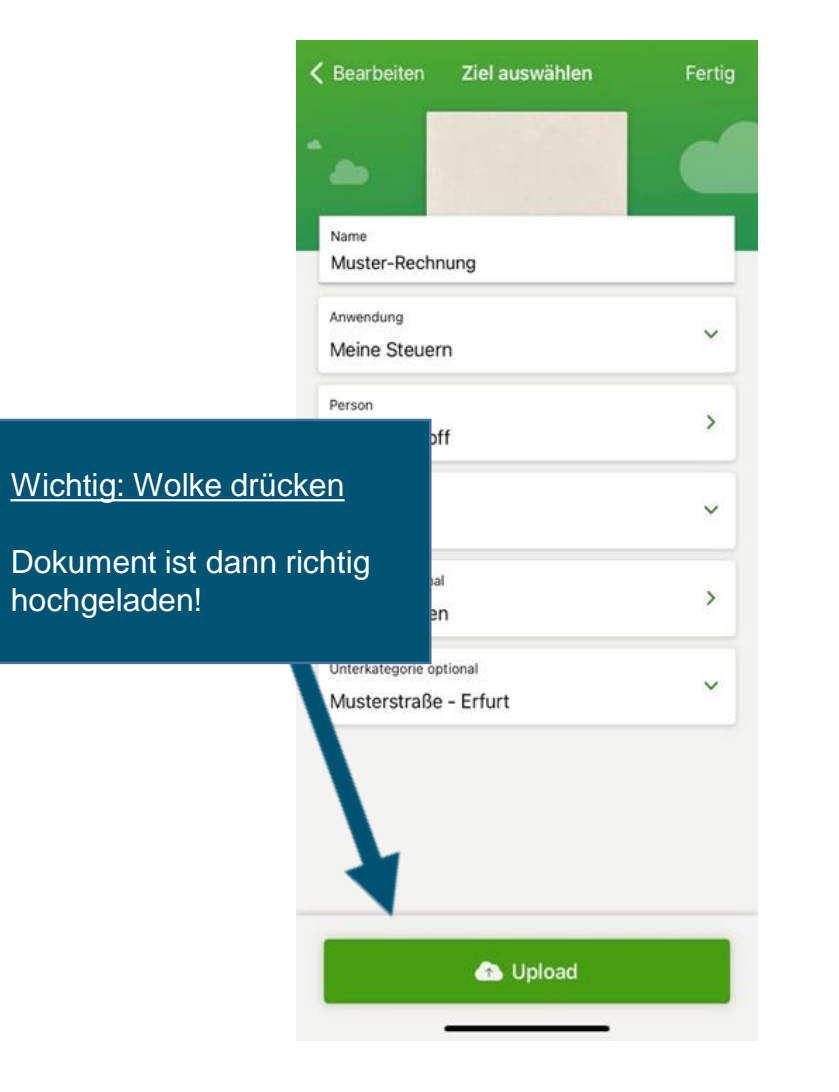

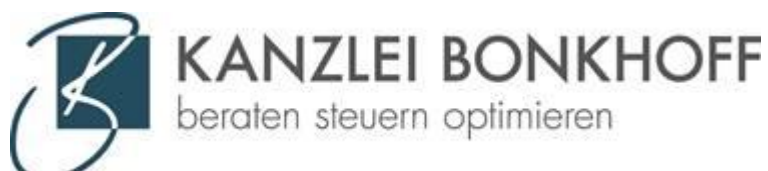